# Come riavviare e ripristinare le impostazioni predefinite sui modelli RV130 e RV130W

## Obiettivo

Il ripristino predefinito cancella tutte le impostazioni di configurazione modificate dall'utente e ripristina le impostazioni originali del dispositivo. Ciò può essere utile se si perde la password di un dispositivo e si desidera riottenere l'accesso. Se si esegue un riavvio, il dispositivo viene riavviato con una configurazione salvata.

Lo scopo di questo documento è mostrare come ripristinare le impostazioni predefinite e come riavviare i modelli RV130 e RV130W.

## Dispositivi interessati

RV130

RV130W

#### Versione del software

· v1.0.1.3

### Ripristina impostazioni predefinite

È possibile ripristinare le impostazioni predefinite del router tramite l'utility di configurazione Web o il pulsante di ripristino sul retro del router.

Reimposta con l'utilizzo dell'utilità Configurazione Web

Passaggio 1. Accedere all'utilità di configurazione Web e scegliere Amministrazione > Ripristina valori predefiniti di fabbrica. Viene visualizzata la pagina Ripristina valori predefiniti:

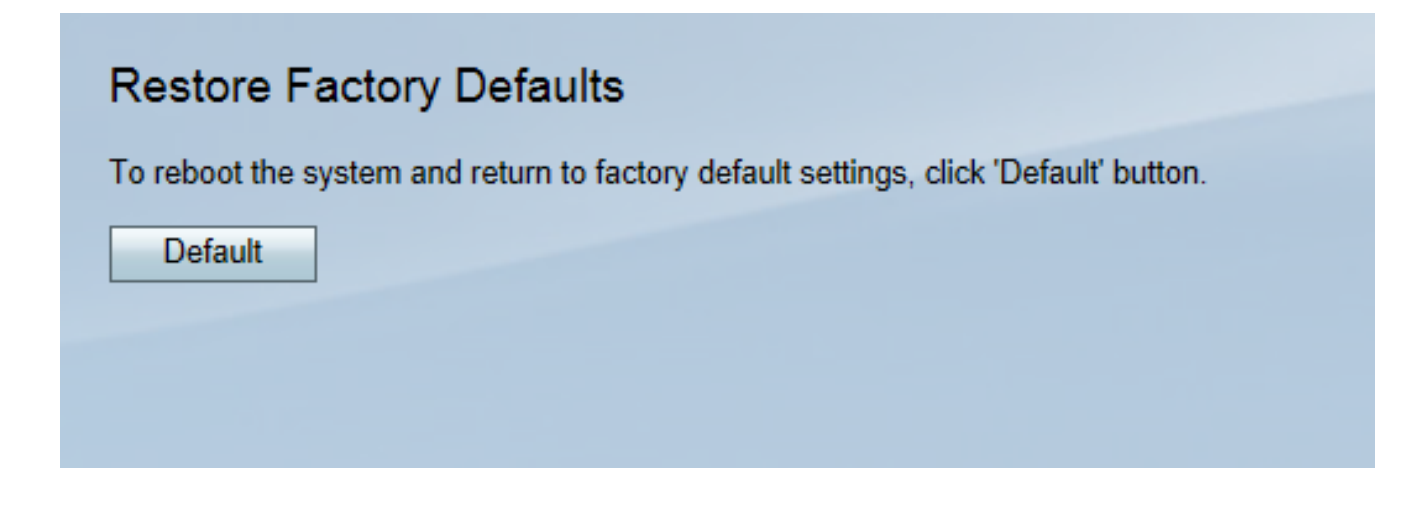

Passaggio 2. Per ripristinare il dispositivo, fare clic sul pulsante Predefinito. Questa operazione cancellerà tutte le configurazioni correnti.

| Restore Factory Defaults                                                             |
|--------------------------------------------------------------------------------------|
| To reboot the system and return to factory default settings, click 'Default' button. |
| Default                                                                              |
|                                                                                      |
|                                                                                      |

Passaggio 3. Viene visualizzata una finestra di conferma. Fare clic su Sì per continuare.

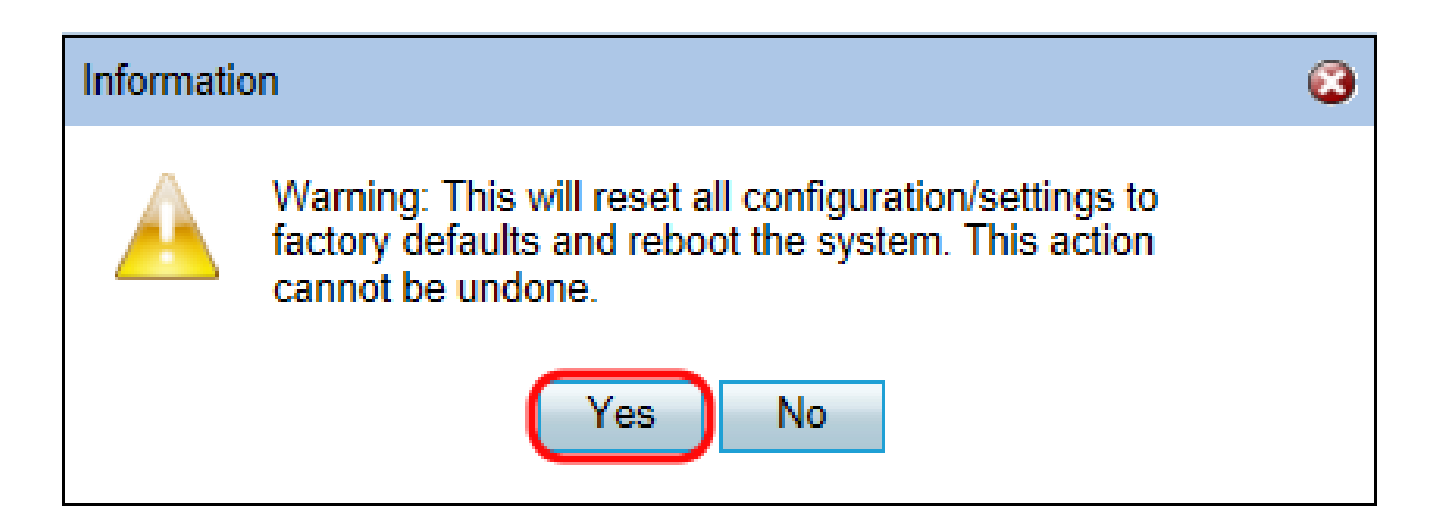

Passaggio 4. Al termine del riavvio, eseguire l'accesso con le credenziali predefinite. Il nome utente predefinito è cisco e la password predefinita è cisco.

#### Ripristino hardware

Passaggio 1. Premere il tasto Reset situato nella parte posteriore del dispositivo con un pin per circa 15 secondi o fino a quando la spia di alimentazione nella parte anteriore del dispositivo inizia a lampeggiare.

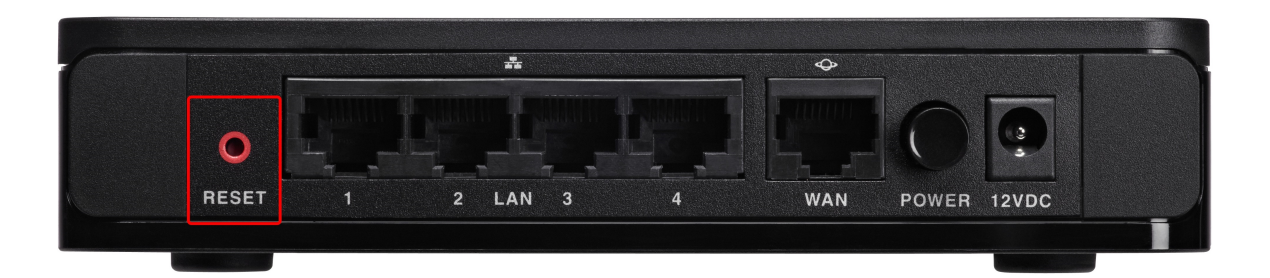

Il router viene ricaricato ed è impostato sulle impostazioni di configurazione predefinite.

Passaggio 2. Accedere con le credenziali predefinite. Il nome utente predefinito è cisco e la password predefinita è cisco.

#### Riavvio del dispositivo

È possibile ripristinare le impostazioni predefinite del router tramite l'utility di configurazione Web o il pulsante di alimentazione sul pannello posteriore del router.

Riavviare con l'utilità Configurazione Web

Passaggio 1. Accedere all'utility di configurazione Web e scegliere Amministrazione > Riavvia. Viene visualizzata la pagina Reboot (Riavvia):

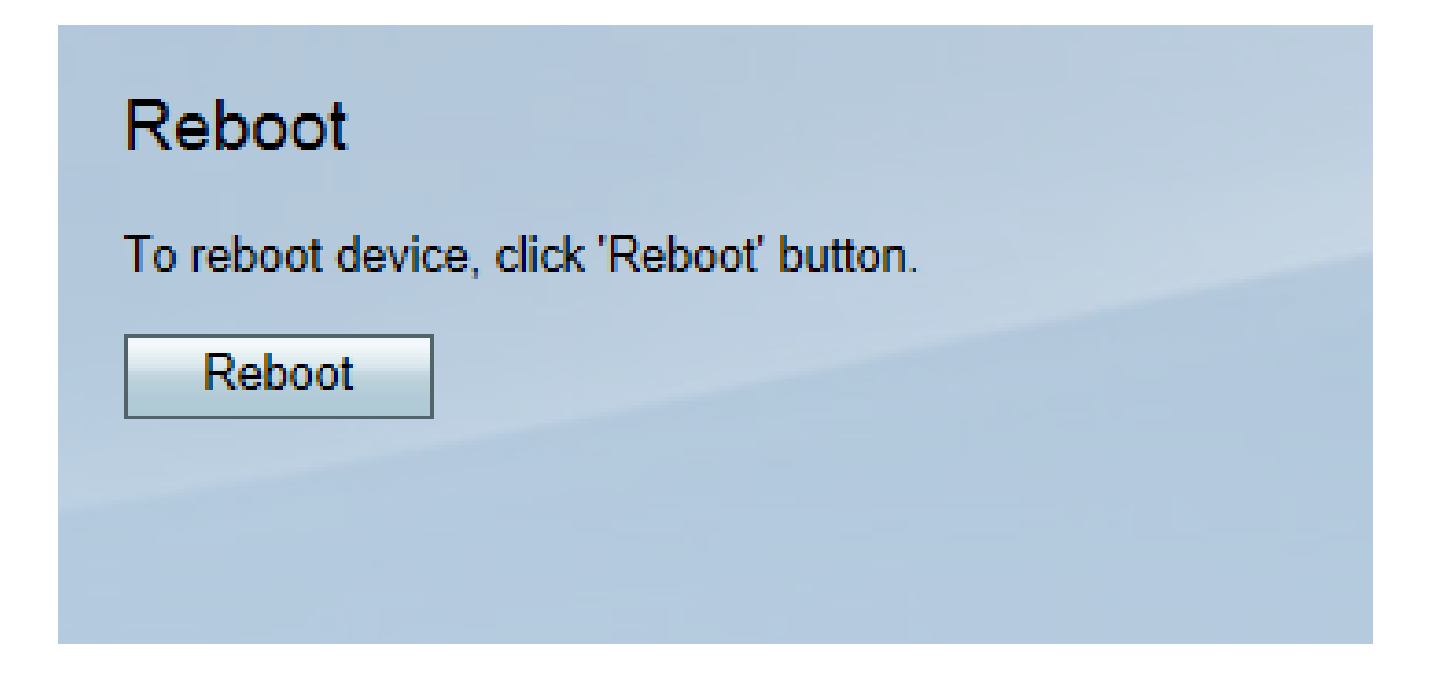

Passaggio 2. Fare clic sul pulsante Reboot (Riavvia) per riavviare il dispositivo.

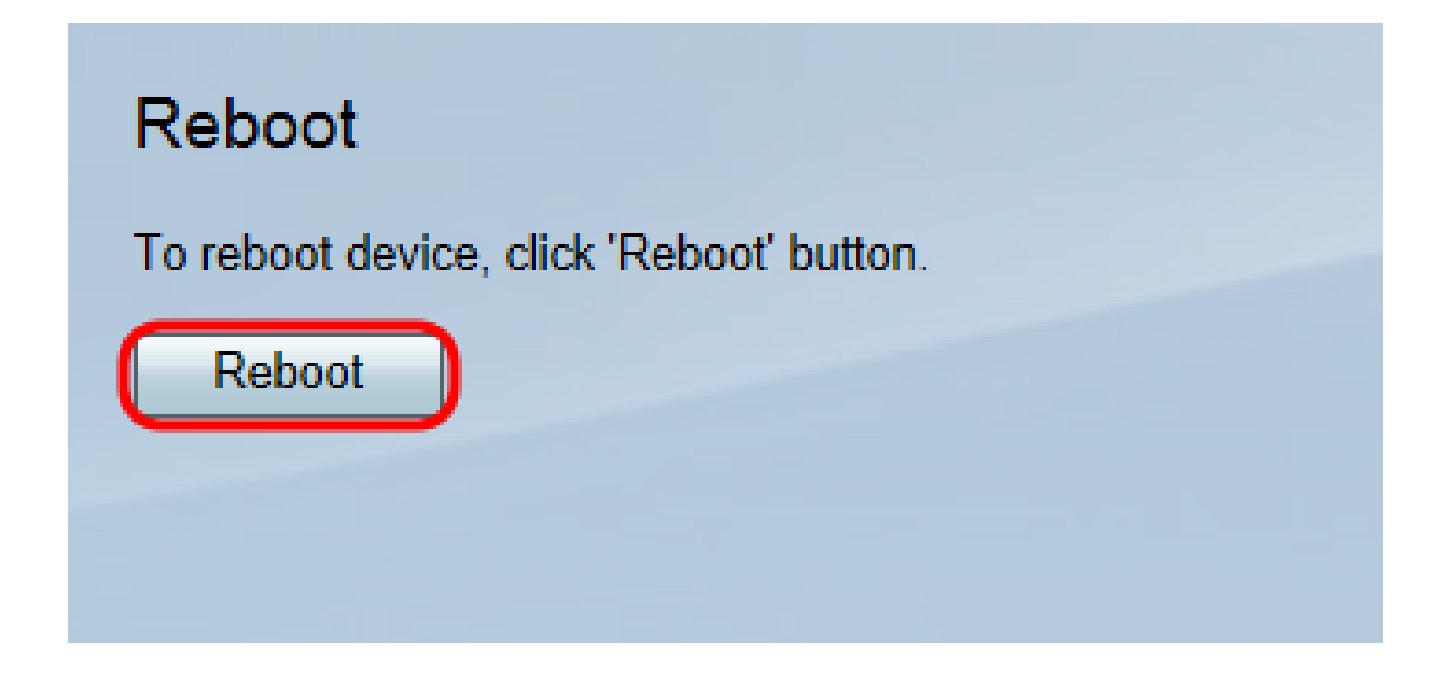

Passaggio 3. Al termine del riavvio, eseguire l'accesso con le credenziali di amministrazione salvate.

Riavvio hardware

Passaggio 1. Premere il pulsante di alimentazione per spegnere il dispositivo. Dopo 15 secondi, premere una seconda volta il pulsante di alimentazione per riaccendere il dispositivo.

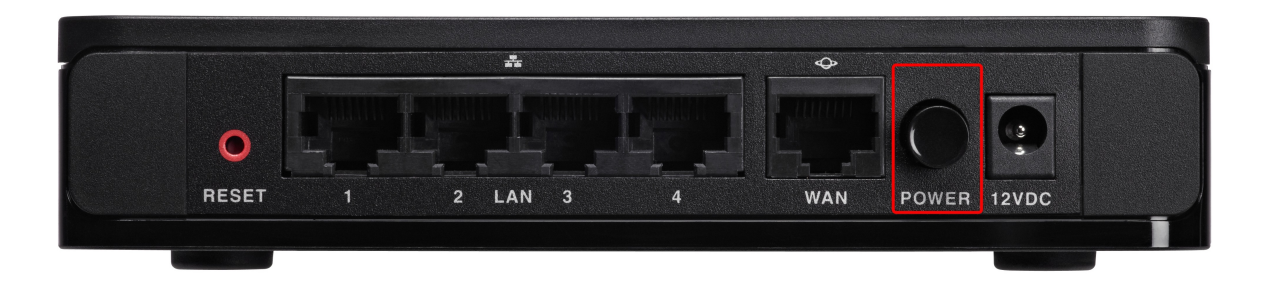

Passaggio 2. Al termine del riavvio, eseguire l'accesso con le credenziali di amministrazione salvate.

#### Informazioni su questa traduzione

Cisco ha tradotto questo documento utilizzando una combinazione di tecnologie automatiche e umane per offrire ai nostri utenti in tutto il mondo contenuti di supporto nella propria lingua. Si noti che anche la migliore traduzione automatica non sarà mai accurata come quella fornita da un traduttore professionista. Cisco Systems, Inc. non si assume alcuna responsabilità per l'accuratezza di queste traduzioni e consiglia di consultare sempre il documento originale in inglese (disponibile al link fornito).